## ANSYS AIM Permanent Magnetic Circuit with Air Gap -Physics Setup

Authors: Joshua Wallace & Steve Scampoli, ANSYS Inc.

**Problem Specification** 

- 1. Pre-Analysis & Start-Up
- 2. Geometry
- 3. Physics Setup4. Numerical Solution/Results

## Physics Setup

In the Workflow, press the Physics button. Right click on the enclosure and select Hide Body.

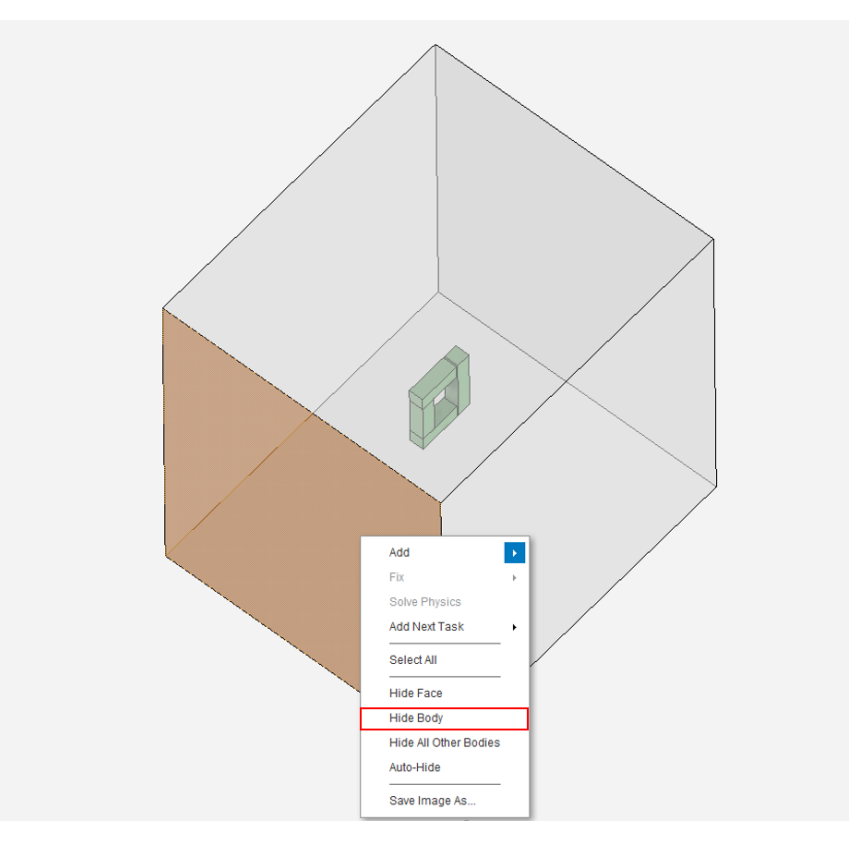

## **Specify Material**

Next to Material Assignments, press the Add drop down menu Material Assignment > Search for Cast Iron (Material Samples) and select it. Make sure you change the Isotropic relative permeability to 1(10)^5. Next, click on the Body Selection tool in top right corner and select the three beams and click Add.

| N Unsaved Project - Workbench                                                                             | - 0                      | ×    |
|----------------------------------------------------------------------------------------------------|--------------------------|------|
| E Project E Study Cast Iron Assignment 2                                                                  |                          |      |
| 🗧 🔿 🏭 Study 🗲 Simulation 1 🛛 Physics ) 🔊 Physics Modeling 💙 Material Assignments 💙 Cast Iron Assignment 2 | 11 <mark>8</mark> DP 0 - | ?    |
|                                                                                                    |                          |      |
| Cast Iron Assignment 2                                                                                    | ANSYS                    | 1.   |
| Viete Vp-to-date                                                                                          | R18.2                    |      |
| Location                                                                                                  |                          | *    |
| 3 volumes • • •                                                                                           |                          |      |
| Materia<br>Castron v                                                                                      |                          | 8    |
| Material state                                                                                            |                          | 0.0  |
| Solid                                                                                                    |                          |      |
| ✓Cast Iron (used by 1 object)                                                                             |                          |      |
| Description                                                                                               |                          |      |
|                                                                                                    |                          | 0.06 |
|                                                                                                    |                          |      |
| Density, p                                                                                                |                          |      |
| 7200 kg m <sup>2</sup> .3                                                                                 |                          |      |
| Isotopic electrical conductivity, o                                                                       |                          | 0.04 |
| iseruo siir-i                                                                                             |                          | Ŭ    |
| Isotropic magnetic loss tangent tanô <sub>m</sub> )                                                       |                          |      |
|                                                                                                    |                          |      |
| Isotopic relative permeability, µ,<br>1E+05 •                                                             |                          | 5    |
| I odvoji zabila poznilkih z                                                                               |                          | 0.0  |
| 1 source regime permany, c                                                                                |                          |      |
| v Messages Transcript Solution Monitors                                                                   |                          |      |
| Net Step - metry - Physics - Results                                                                      |                          |      |
| > Related Objects and Tasks                                                                               |                          | εl   |
|                                                                                                    |                          |      |
| m 0.01 0.02 0.03 0.04 0.05 0.06 0.07 0.08 0.09 0.1 0.11 0.12 0.13 0.14 0.15 0.16                          | 0.17 0.18                |      |

Next, a magnetic material will be created. Instead of searching for cast iron, search "Mag" and click on **Create Mag**. Set the **Default State** to **Solid**. To create a material property, select **Add** and choose the following material properties. Input 625000 S m^-1 for Isotropic Electrical Conductivity. Input 5.305 for Isotropic Relative Permeability. Input 150000 A m^-1 for the **Magnetic Coercivity**. (You can use "Type to Search" to find the **Magnetic Coercivity** property.) Select **Cartesian magnetization direction**, then input 3/2 for the **X direction** (you can enter the expression sqrt(3)/2 to define the x direction) and 1/2 for the **Y direction**.

| Up-to-date                                      |       |
|-------------------------------------------------|-------|
| Description ⑦                                   |       |
| Enter a description.                            |       |
|                                                 |       |
| Default state                                   |       |
| Solid                                           |       |
| <ul> <li>Solid Properties</li> </ul>            | Add 🗸 |
| Isotropic electrical conductivity, $\sigma$     |       |
| 6.25E+05 S m^-1                                 |       |
| Isotropic relative permeability, µ <sub>r</sub> |       |
| 5.305                                           |       |
| ✓Magnetic Coercivity IIII                       |       |
| Magnitude                                       |       |
| 1.5E+05 A m^-1                                  |       |
| Magnetization direction                         |       |
| Cartesian                                       |       |
| X                                               |       |
| 7-0.00003                                       |       |
| ۲<br>0.5                                        |       |
| 7                                               |       |
| 0                                               |       |
| Liquid Properties                               | Add 🗸 |
| Gas Properties                                  | Add 🗸 |
|                                                 |       |
|                                                 |       |

Go to all ANSYS AIM Learning Modules